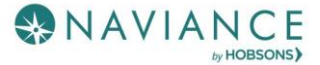

#### Overview

Naviance Student provides tools for locating scholarship opportunities and keeping track of those to which you have applied.

## Finding a Scholarship

Scholarship tools can be found by navigating to **Colleges Home** > **Scholarships & Money**.

#### Scholarship List

A list of potentially relevant scholarships that you can review and add to your applications list. Use **Filters** to search by categories that your school has identified. Use the **Only show new since my last visit** checkbox to keep track of new scholarship offerings. Select the **checkbox** next to a scholarship and then click **Add to My Applications** if you have or will apply to that scholarship.

| Scholarships and Financial Aid                                                                                                    |          |                      |             |            |                 |                     |
|----------------------------------------------------------------------------------------------------|----------|----------------------|-------------|------------|-----------------|---------------------|
| The list below contains scholarships or financial aid awards that may be relevant for you. Click the name of a scholarship to view more information. You may also check the scholarships for which you are submitting applications and then click "Add to My Applications" |          |                      |             |            |                 | pplications"        |
| 2 Selected                                                                                                    |          |                      |             |            | + ADD TO I      | MY APPLICATIONS     |
| Filters All                                                                                                    |          |                      |             | [          | Only show new : | since my last visit |
| Name                                                                                                    | Deadline | Maximum Award        | Merit based | Need based | Essay req       | Service req         |
| 2018 EPBA                                                                                                    | 4/31     | 1000.00              | 0           |            | 0               |                     |
| AAJA National Journalism Scholarship                                                                                                    |          | \$2,000 - \$5,000    | 0           | 0          | 0               |                     |
| Al Neuharth Free Spirit Scholarship                                                                                                    |          | \$50,000             | 0           |            |                 |                     |
| Andrew Sakura Memorial Scholarship                                                                                                    |          | \$500                |             |            | 0               |                     |
| Ansel Adams Memorial Scholarship                                                                                                    |          | \$10,000 to \$20,000 |             |            |                 |                     |

#### Scholarship Match

This list shows scholarships that may be a suitable match for you based on the **requirements** such as gender, ethnicity, GPA, etc. If your school did not did not enter any qualifications for a scholarship, the matching criteria will be labeled as **No Restrictions Found**. Click the checkmark on a scholarship you have or will apply to and then choose **Add to My Applications**.

| Scholarship Match                                                                                                    |                       |                          |  |  |
|----------------------------------------------------------------------------------------------------|-----------------------|--------------------------|--|--|
| Below are scholarships with requirements that may be a suitable match for you according to the information that your school has entered about each scholarship. If a scholarship is listed as "no restrictions found", this means that your school did not enter any qualifications for the scholarship is that would indicate you are ineligible such as gender, ethnicity, minimum gpa, etc. Some scholarships on this list may still have special requirements that are not listed on this site and you should verify your eligibility with the scholarship organization or your counselor if uncertain. |                       |                          |  |  |
| 1 Selected                                                                                                    |                       | + ADD TO MY APPLICATIONS |  |  |
| Scholarship                                                                                                    | Matching Criteria     | Deadline                 |  |  |
| 2018 EPBA                                                                                                    | No Restrictions Found | May 1, 2019              |  |  |
| AAJA National Journalism Scholarship                                                                                                    | No Restrictions Found | May 4, 2018              |  |  |
| TATAT TelecomPioneers Life Members Scholarship                                                                                                    | Minimum Gpa           | May 4, 2018              |  |  |

### National Scholarship Search

An external site hosted by **Sallie Mae** that provides a list of **potential scholarship matches** based on your personal criteria from Naviance Student. If you want to change information that is driving your matches, use the **Edit Profile** tab to make any updates. You can use this site to create a set of **Favorites** (separate from those in Naviance Student).

| SallieMae. Let's Make College Happen                                     |          |                 |                            |          |
|--------------------------------------------------------------------------|----------|-----------------|----------------------------|----------|
| Scholarship Search                                                       |          |                 |                            |          |
| Matches (16) Favorites Trash Edit Profile                                |          |                 |                            |          |
|                                                                          |          | Refresh List Ch | ecked to Favorites         | to Trash |
| Scholarship Name                                                         | Deadline | Amount          | Status                     | ~        |
| SuperCollege Scholarship                                                 | 4/30     | \$1,000         | 2                          |          |
| E-waste Scholarship                                                      | 4/30     | \$1,000         | 2                          |          |
| \$10.000 College Scholarship                                             | 4/30     | \$10,000        | 2                          |          |
| 2018 Showcase Your Passion Scholarship                                   | 6/30     | \$750           | 2                          |          |
| Gold Medal Scholarship - \$2,500                                         | 4/30     | \$2,500         | 2                          |          |
| Gen and Kelly Tanabe Student Scholarship                                 | 7/31     | \$1,000         | ⊠                          |          |
| ScholarshipPoints \$10.000 Scholarship                                   | Monthly  | \$10,000        | 2                          |          |
| \$2,500 Win Free Tutlion Scholarship                                     | 4/30     | \$2,500         | 2                          |          |
| \$1.500 Tell Your Story Scholarship                                      | 7/1      | \$1,500         | 3                          |          |
| CKSE Scholarships                                                        | Monthly  | \$2,500         | 2                          |          |
| Stuck at Prom Scholarship                                                | 5/31     | \$10,000        | 2                          |          |
| Copyright Awareness Scholarship                                          | 5/21     | \$5,000         | 2                          |          |
| Letters About Literature Contest                                         | Varies   | \$1,000         | 2                          |          |
| Eostering the Entrepreneurial Spirit: A Contest for High School Students | 5/2      | \$1,500         | 2                          |          |
| Plan for College Sweepstakes                                             | Monthly  | \$1,000         | 2                          |          |
| Power Poetry Scholarships                                                | Varies   | \$1,000         | 2                          |          |
|                                                                          |          | Ch              | eoked to Favorites Checked | to Trash |

# Tracking Scholarships

#### Scholarships I'm Applying To

Use the Scholarships I'm Applying To as a way to keep a list of scholarships you have applied to along with the award value. You can use the scholarship list and matches to save items here or enter the scholarships manually.

To manually add scholarships to the list:

- 1. Click the **pink plus (+)** icon to add a scholarship.
- 2. Enter the information for the scholarship including **name**, **\$ awarded** and **award status**.
- 3. Click Add Scholarships.

| X Close          | Add Scholarships |                         |  |  |
|------------------|------------------|-------------------------|--|--|
| Scholarship      | \$ Awarded       | Award Status<br>Unknown |  |  |
| Scholarship      | \$ Awarded       | Award Status<br>Unknown |  |  |
| Scholarship      | \$ Awarded       | Award Status<br>Unknown |  |  |
| ADD SCHOLARSHIPS |                  |                         |  |  |